## **ESET Tech Center**

Kennisbank > FAQ's > How do I find my public license id

How do I find my public license id

Steef | ESET Nederland - 2023-10-27 - Reacties (0) - FAQ's

Issue:

I cannot find my ESET public license ID.

Solution:

Endpoints/Security Products (Windows)

On most ESET products (ESET Endpoint AntiVirus/Security, ESET File/Mail Security) you can find the license details by pressing "CTRL + u" in the GUI of the product.

| (ESET) ENDPOINT SECUR               | <b>Πγ</b> – □ ×                                                                                                    |  |
|-------------------------------------|----------------------------------------------------------------------------------------------------|--|
| ✓ PROTECTION STATUS Q COMPUTER SCAN | ✓ You are protected                                                                                                    |  |
| 🗘 UPDATE                            | License validity:                                                                                                    |  |
| 런 TOOLS                             | Modules are up to date                                                                                                    |  |
| HELP AND SUPPORT                    | CODE ENDPOINT SECURITY       X         Details for Technical Support       ?         License ID:       BT3         Username: |  |
| ENJOY SAFER TECHNOLOGY™             |                                                                                                    |  |

Endpoints/Security Products (MacOS)

In ESET Endpoint AntiVirus/Security for MacOS you can find the public license id in the main GUI - Help:

| <ul> <li>Protection status</li> </ul> | Help and Support                                                                                                    |  |  |  |  |
|---------------------------------------|----------------------------------------------------------------------------------------------------|--|--|--|--|
| Q Computer scan                       |                                                                                                    |  |  |  |  |
| C Update                              | Search ESET Knowledgebase online                                                                                                    |  |  |  |  |
| 🔅 Setup                               | Open help                                                                                                    |  |  |  |  |
| × Tools                               | Support Tools                                                                                                    |  |  |  |  |
| ? Неір                                | <ul> <li>Threat encyclopedia</li> <li>Detection engine history</li> </ul>                                                                                                    |  |  |  |  |
|                                       | Product and License Information<br>Broduct Version: 6.8.400.0<br>License ID: C27<br>License Type: 02/03/2020<br>License Type: Paid<br>About ESET Endpoint Security Manage License |  |  |  |  |
| ENJOY SAFER TECHNOLOGY TH             |                                                                                                    |  |  |  |  |

ESET Secure Authentication

For ESET Secure Authentication, you can lookup the license in the ESA Webconsole - dashboard. In the license tile bottom right press the i for the license details:

|                     | License                                                                                                    |   |
|---------------------|----------------------------------------------------------------------------------------------------|---|
| 0                   | Your license is close to the allowed limits or became invalid for other reasons.<br>Please check the details below to ensure continued operation. |   |
| License             | Not for resale                                                                                                    | C |
| License Vali        | idity                                                                                                    | ◎ |
| Users<br>OTP SMS Ci | redits 0 OTP SMS credits                                                                                                    |   |
|                     |                                                                                                    |   |
|                     |                                                                                                    |   |
| C                   | Details for Customer Care                                                                                                    | × |
| L                   | icense ID: 3 (Users)<br>Trace ID:                                                                                                    |   |
|                     | COPY DATA TO CLIPBOARD CLOSE                                                                                                    | E |

Please use the Copy data to clipboard option to send ESET support the license information

ESET Endpoint Encryption

For ESET Endpoint Encryption there is a difference in managed clients (by ESET Endpoint Encryption Server) and unmanaged clients.

## Managed:

In the ESET Endpoint Encryption Server (EEE Server) select the Organisation root, then the Licences tab. See below:

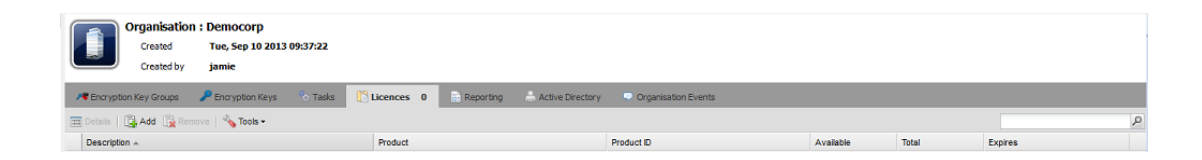

## **Unmanaged:**

Right click the ESET Endpoint Encryption tray icon and click Info about ESET Endpoint Encryption:

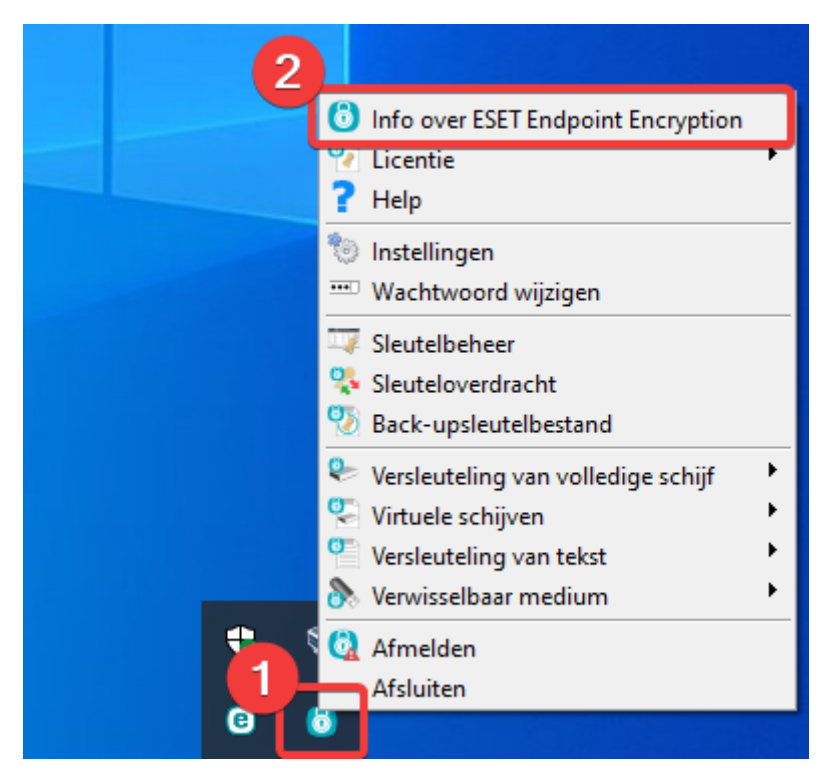

Click more:

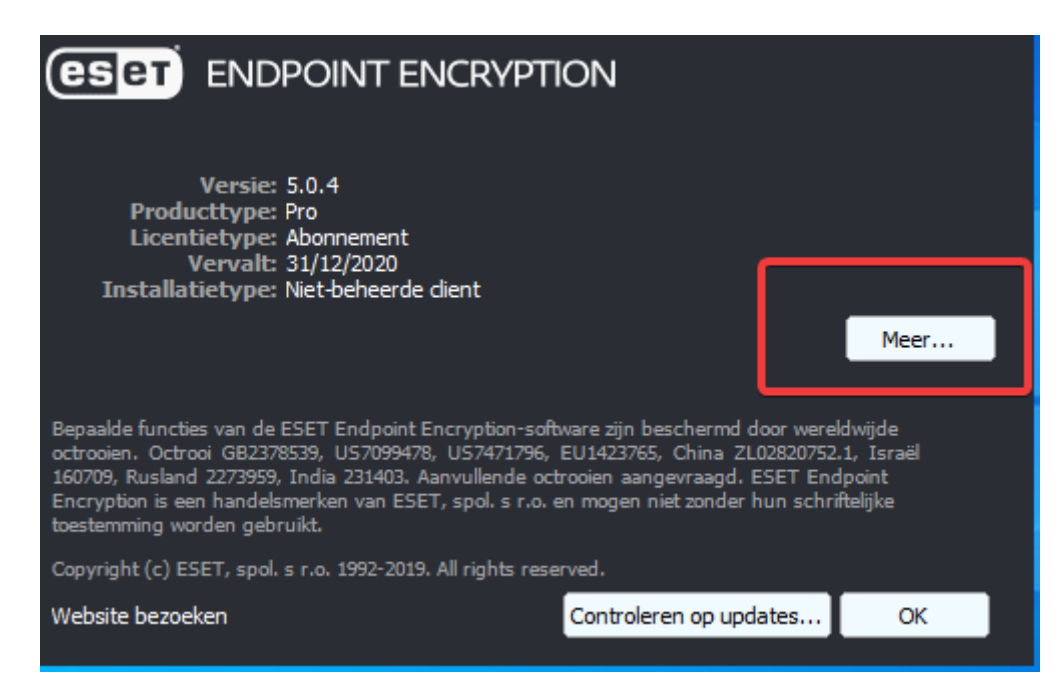

Product-id is the license.

| ENDPOINT E                                                                                                    | NCRYPTION               |                    |        |
|----------------------------------------------------------------------------------------------------|-------------------------|--------------------|--------|
| Versie: 5.0.4<br>Producttype: Pro<br>Licentietype: Abonnement<br>Vervalt: 31/12/2020<br>Installatietype: Niet-beheerd | e dient                 |                    |        |
| Serienummer: 0x8015ACD9                                                                                               | rado                    |                    | Minder |
| Product-id:                                                                                                    | 1734                    |                    |        |
| 8 💊 🤝                                                                                                    | ,                       |                    |        |
| Core Removable Full Disk                                                                                              |                         |                    |        |
| Copyright (c) ESET, spol. s r.o. 1992-201                                                                             | 9. All rights reserved. |                    |        |
| Website bezoeken                                                                                                    | Cont                    | roleren op updates | ОК     |
|                                                                                                    |                         |                    |        |

## **ESET PROTECT:**

In ESET PROTECT, all your managed licenses are listed in license management in the webconsole:

| eset       | PROTECT CLOUD 🗄               |                                    |                          |                    |                                 |
|------------|-------------------------------|------------------------------------|--------------------------|--------------------|---------------------------------|
| 2          | DETECTIONS<br>Submitted Files | License Management 🗉 🛛             | A O v 0                  | ⊗ PRODUCT NAME     | LICENSE TYPE FLAGS              |
|            | Exclusions<br>Quarantine      |                                    | △ <sup>2</sup> PUBLIC ID | BUNDLE NAME        | PRODUCT NAME                    |
| A          |                               | 📃 🔼 🛚 🕲 ESETNL Business Support DE | 3AS-                     | ESET PROTECT Elite |                                 |
| ' 🖏        | COMPUTERS<br>Computer Users   | 🐻 ESETNL Business Suppo            | 3AS-                     | ESET PROTECT Elite | ESET Endpoint Security + ESET S |
|            | Dynamic Group Templates       | ESETNL Business Suppo              | 3AS-                     | ESET PROTECT Elite | ESET Vulnerability & Patch Mana |
|            |                               | ESETNL Business Suppo              | 3AS-                     | ESET PROTECT Elite | ESET LiveGuard Advanced for Ma  |
|            | License Management            | 🐻 ESETNL Business Suppo            | 3AS-                     | ESET PROTECT Elite | ESET Mail Security              |
| _ <b>_</b> | ACCESS RIGHTS                 | 🐻 ESETNL Business Suppo            | 3AS-                     | ESET PROTECT Elite | ESET LiveGuard Advanced for En  |
|            |                               | ESETNL Business Suppo              | 3AS-                     | ESET PROTECT Elite | ESET Full Disk Encryption       |
| ۔<br>ش     | Permission Sets               | ESETNL Business Suppo              | 3AS-                     | ESET PROTECT Elite | ESET Secure Authentication      |
|            |                               | 🐻 ESETNL Business Suppo            | 3AS-                     | ESET PROTECT Elite | ESET Inspect                    |
| 7 e        | Audit Log                     |                                    |                          |                    |                                 |

>